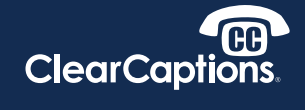

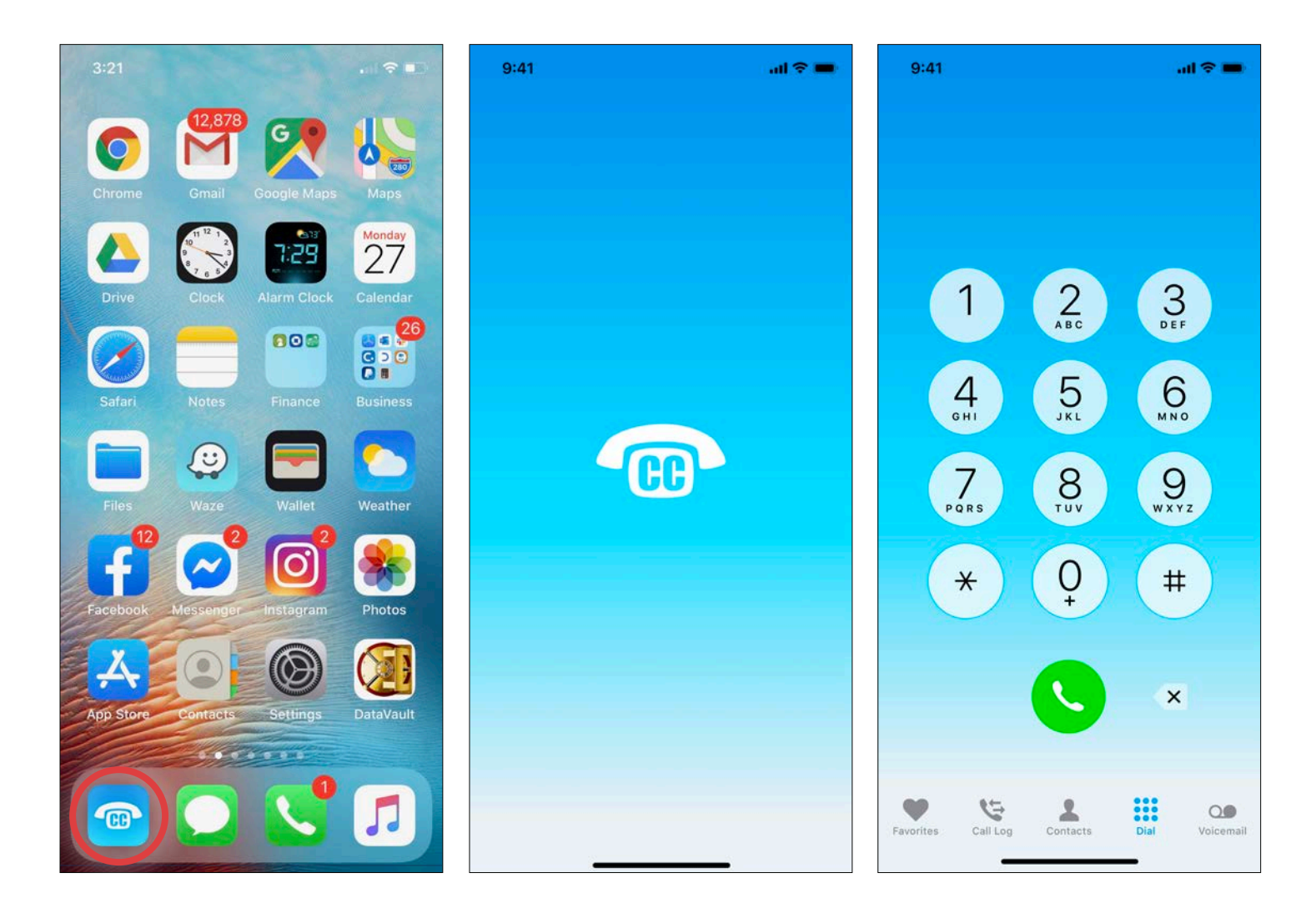

### Starting the App

- 1. Go to the iPhone home screen.
- 2. Locate the ClearCaptions app icon.
- 3. Tap the icon to launch the app.

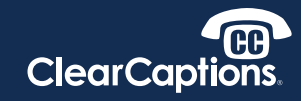

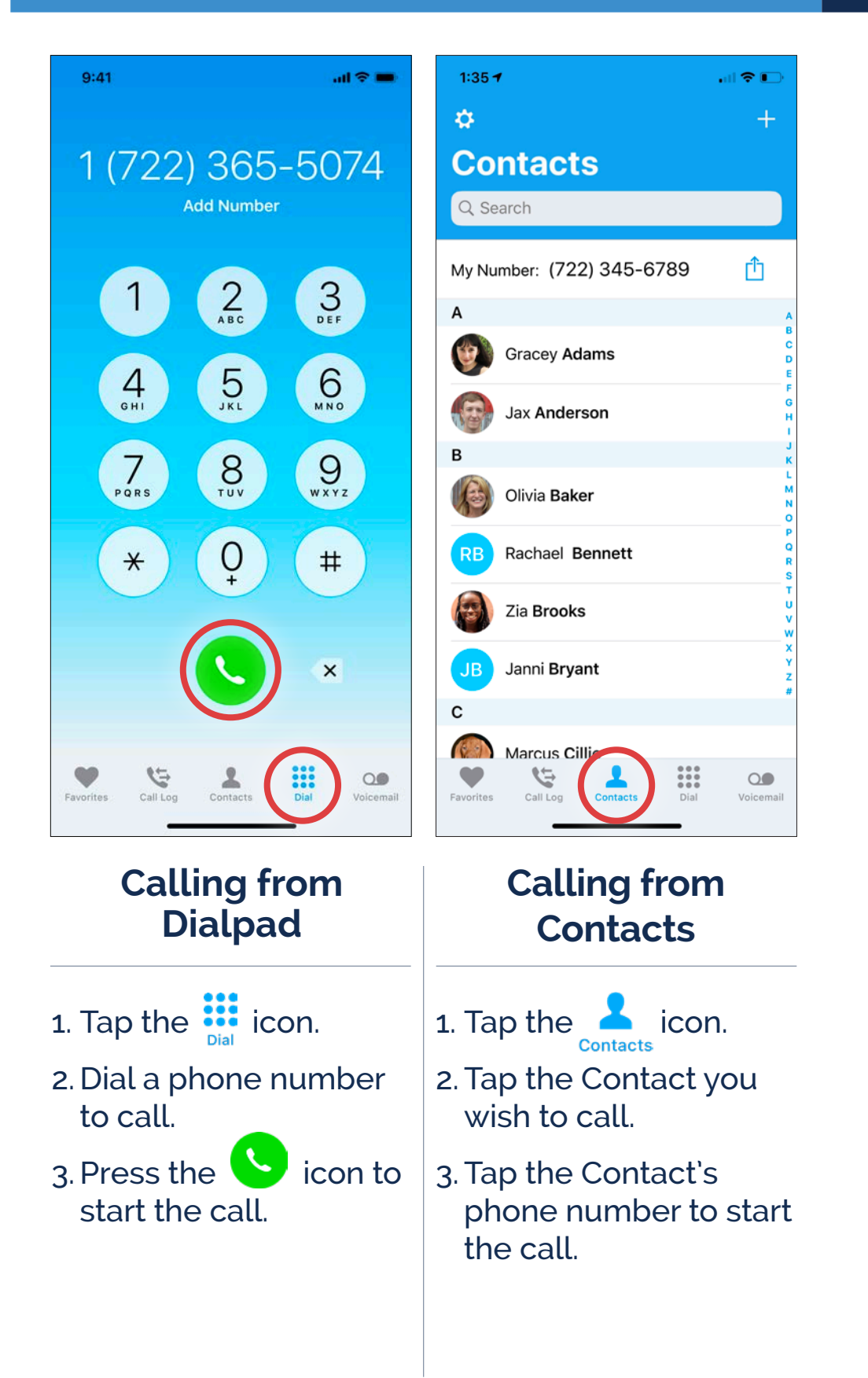

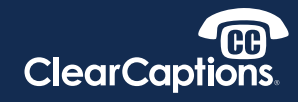

| 1:13 🕈                      | all 🕈 🗈        |
|-----------------------------|----------------|
| +                           | Edit           |
| Favorites                   |                |
| ClearCaptions<br>main       | (i)            |
| Gracey Adams                | (i)            |
| Ben Walker<br>mobile        | (i)            |
| Jia Sun                     | (i)            |
| Dad<br>home                 | (i)            |
| Mom<br>cell                 | (i)            |
| Jax Anderson<br>cell        | <u>(</u> )     |
| Favorites Call Log Contacts | Dial Voicemail |

| 1:50 -         | ,                                   | all <sup>o</sup> | •        |
|----------------|-------------------------------------|------------------|----------|
| \$             | All                                 | Missed           | Edit     |
| Ca             | ll Log                              |                  |          |
| Gra Gra        | ile Adams                           | 4:05 PM          | M (j)    |
| De Luc<br>mobi | <b>y Robinson</b>                   | Yesterda         | y (j     |
| Rac<br>mobile  | hael Bennett                        | Sunda            | y (j     |
| Bila hom       | Harris<br><sup>e</sup>              | 10/25/1          | 8 (j)    |
|                | j <mark>an Brooks</mark><br>e       | 10/24/1          | 8 (j     |
| B Max<br>mob   | <b>x Friedman</b><br><sup>ile</sup> | 10/24/1          | 8 (i)    |
| My     voice   | Voicemail<br>email                  | 10/23/1          | 8 (i)    |
| C Luc<br>mob   | y Robinson                          | 10/23/1          | 8 (i)    |
| Mig            | juel Diaz                           | 10/23/1          | 8 (i)    |
| C Luc<br>mob   | y Robinson                          | 10/23/1          | 8 (i)    |
| Favorites      | Call Log Cont                       | acts Dial V      | oicemail |

#### Calling from Favorites

- 1. Tap the Favorites icon.
- 2. Tap the Favorite you wish to call.

# Calling from the Call Log

- 1. Tap the 😋 icon.
- 2. Tap on the Call Log entry you wish to call.

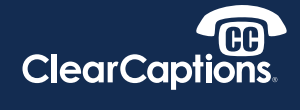

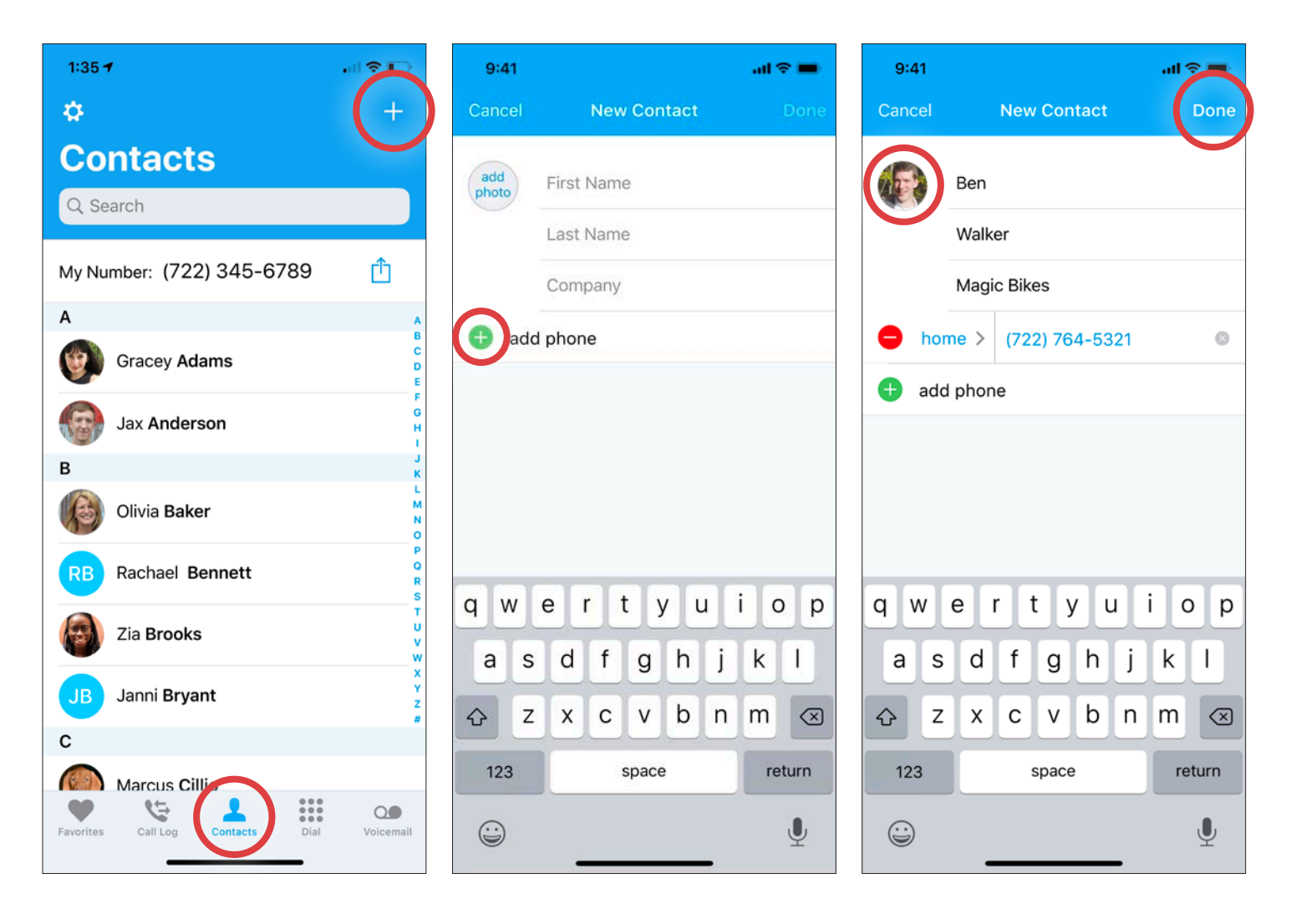

#### **Adding Contacts**

- 1. Tap the contacts icon.
- 2. Tap the + button (top right corner).
- 3. Type in the Contact name.
- 4. Tap 🕂
- 5. Type in Contact phone number.
- 6. Specify type of number (e.g. "home," "mobile").
- 7. Tap not to add an image for the Contact.
- 8. Tap button (top right corner) to save Contact.

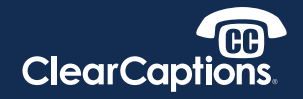

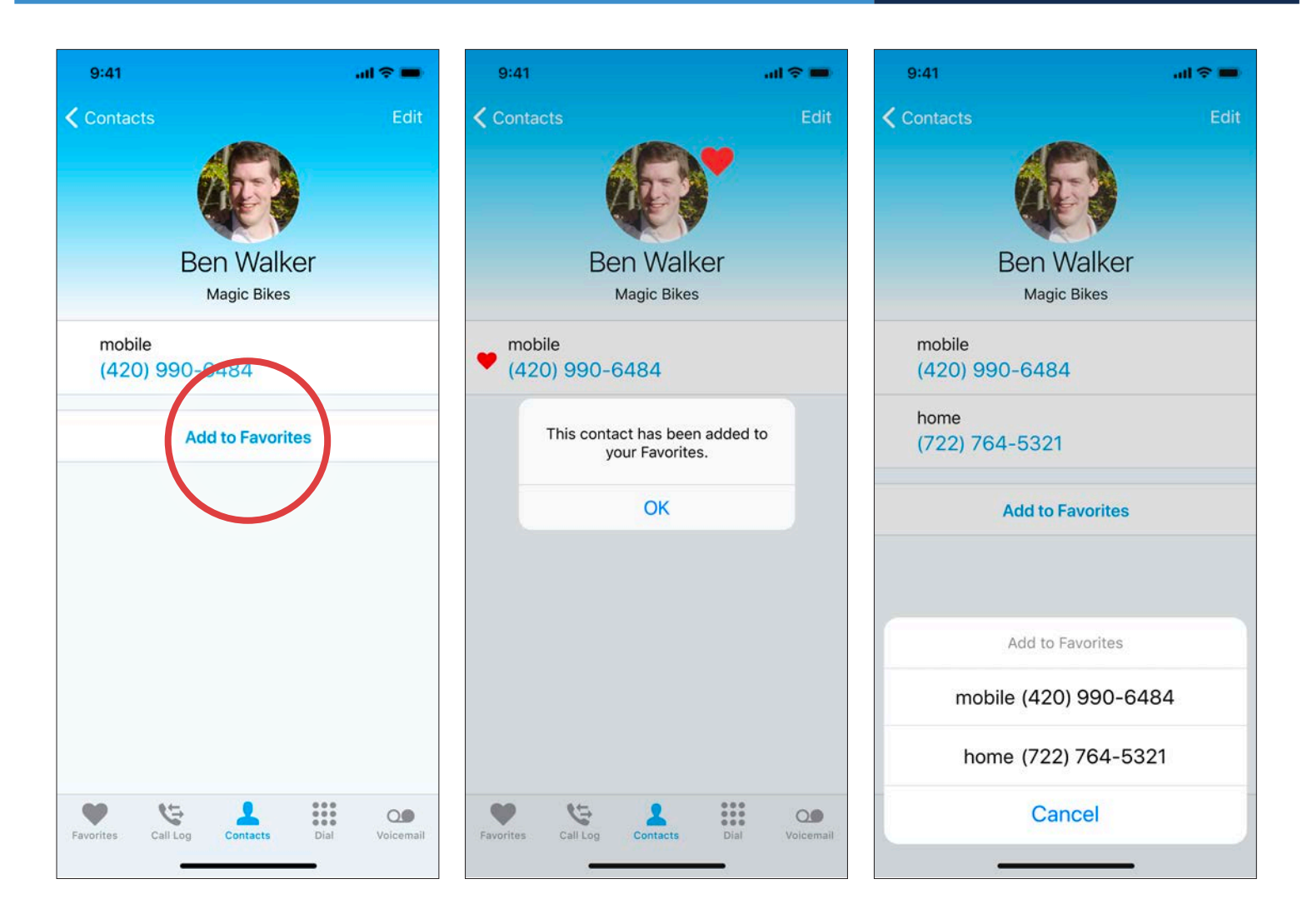

#### Tagging a Contact as a Favorite

- 1. In Contact display, tap Add to Favorites.
- 2. A heart icon will be displayed on Contact, indicating it is a Favorite.
- 3. Tap OK to confirm as a Favorite.

**NOTE:** If a Contact has more than one phone number associated with it, tap the phone number you wish to designate as a Favorite.

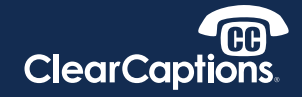

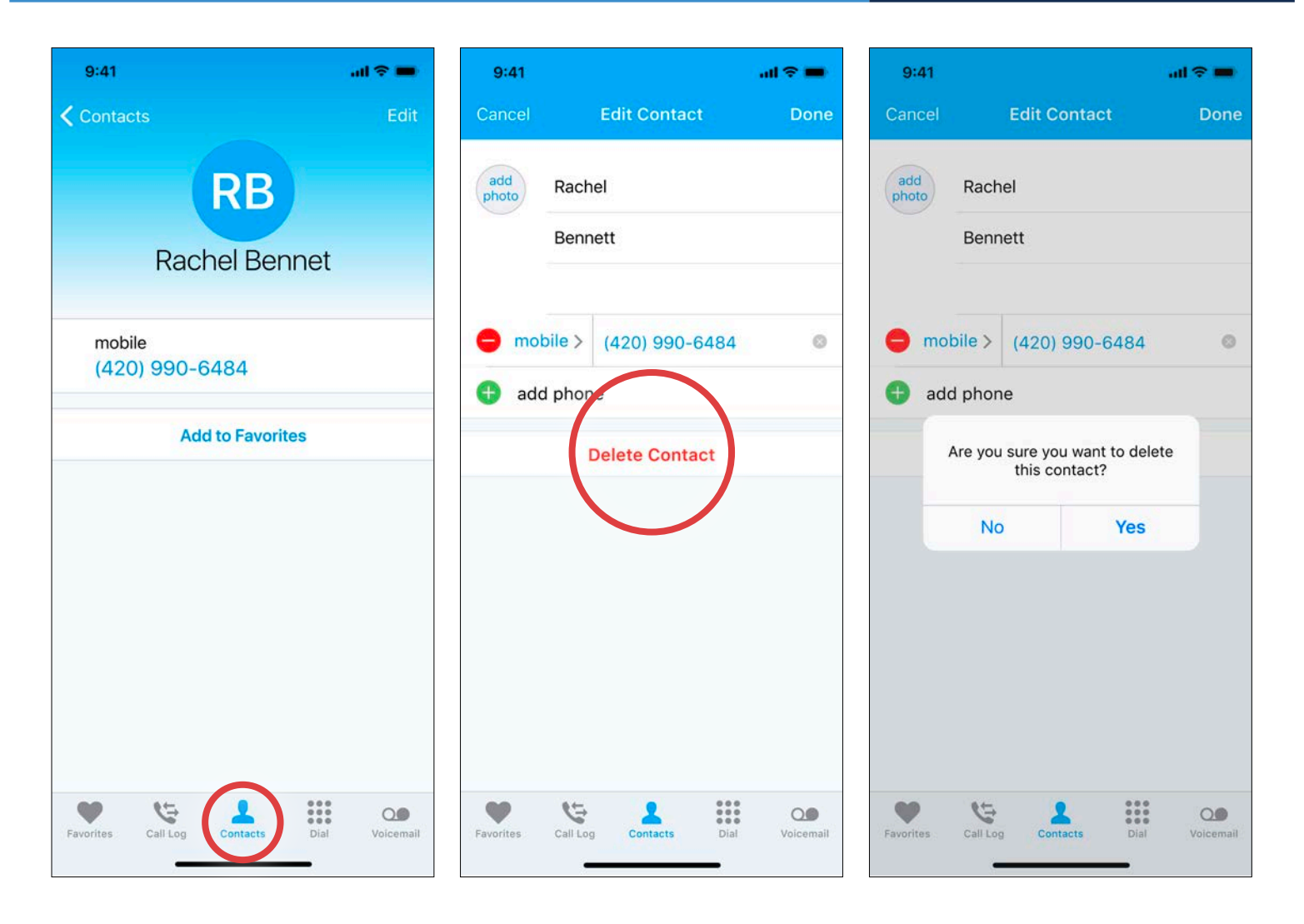

### **Deleting a Contact**

- 1. Tap the contacts icon.
- 2. Tap on contact you wish to delete.
- 3. Tap (upper right corner).
- 4. Tap Delete Contact.
- 5. Tap **Yes** to delete contact.

WARNING: The app mirrors your iPhone's contacts. Once deleted in the app, it will also be deleted from your built-in native contacts of your phone.

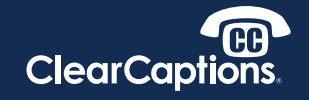

| 10:58 -                                                                                                    | al 🗢 🗩                  | 10:58 7                                                                                                    | .ul 🗢                                                       |
|----------------------------------------------------------------------------------------------------|-------------------------|----------------------------------------------------------------------------------------------------|-------------------------------------------------------------|
| Lucy Taylor                                                                                                    | 00:23<br>call connected | Lucy Taylor                                                                                                    | 00<br>call connec                                           |
| Call Started<br>Queued<br>ClearCaptions call starte<br>at 10:58:24 AM<br>Captioner 2657<br>(** line answered **)<br>How you doing<br>I know it is really cold he<br>Okay | d at Jan 29, 2020<br>re | Call Started<br>Queued<br>ClearCaptions call star<br>at 10:58:24 AM<br>Captioner 2657<br>(** line answered **)<br>How you doing<br>I know it is really cold h<br>Okay | ted at Jan 29, 20                                           |
| Muting th<br>Audi                                                                                                    | ne Call<br>o            | Switc<br>Audio C                                                                                                    | hing<br>Output                                              |
| L. Tap the Mute i<br>mute and ur                                                                                                    | con to<br>1mute.        | <ol> <li>Tap the (1)<br/>switch audic<br/>iPhone spea</li> <li>Tap the (1)<br/>to switch be<br/>optionally-c</li> </ol>                                               | icon to<br>o output t<br>iker.<br>icon<br>tween<br>onnecteo |

| 10:58 🕇                                                                                                    |                                                                  | al 🕈 🗈                  |
|----------------------------------------------------------------------------------------------------|------------------------------------------------------------------|-------------------------|
| Lucy Taylo                                                                                                    | or                                                               | 00:23<br>call connected |
| Call Started<br>Queued<br>ClearCaption:<br>at 10:58:24 A<br>Captioner 260<br>(** line answe<br>How you doin<br>I know it is rea<br>Okay | s call started at<br>M<br>57<br>ered **)<br>ig<br>ally cold here | Jan 29, 2020            |
|                                                                                                    |                                                                  |                         |
| 1                                                                                                    | 2<br><sup>ABC</sup>                                              | 3<br>DEF                |
| <b>4</b><br><sub>бні</sub>                                                                                                    | 5<br>JKL                                                         | 6<br><sup>MNO</sup>     |
| 7<br>PORS                                                                                                    | 8<br>TUV                                                         | 9<br>wxyz               |
| *                                                                                                    | 0                                                                | #                       |
|                                                                                                    |                                                                  |                         |

#### Using the Keypad **During a Call**

- 1. Tap the Keypad icon at any time during a call.
- 2. Keypad will appear on screen and can be used to press additional numbers during the call.
- 3. Tap the 😣 icon to dismiss the keypad display.

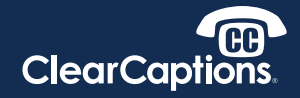

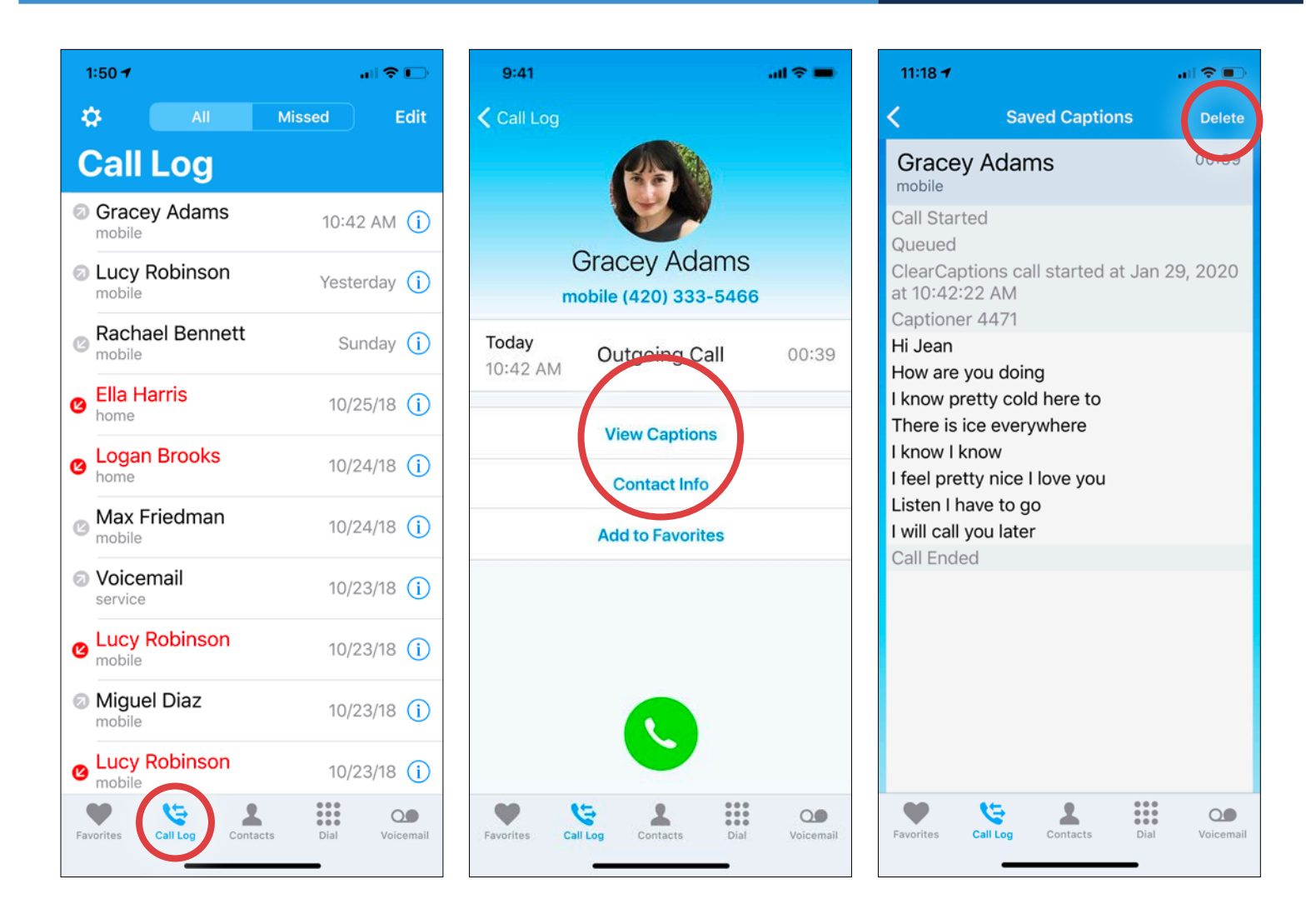

#### Using Call History to View Captioned Calls

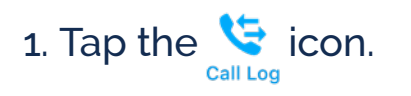

- 2. Tap the (i) icon next to the call record.
- 3. Tap View Captions (only visible for calls with saved captions).
- 4. To delete saved captions from Call Log entry, tap **Delete** (top right corner).
- 5. Tap **Yes** to confirm deletion.

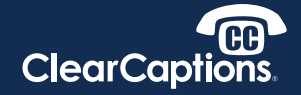

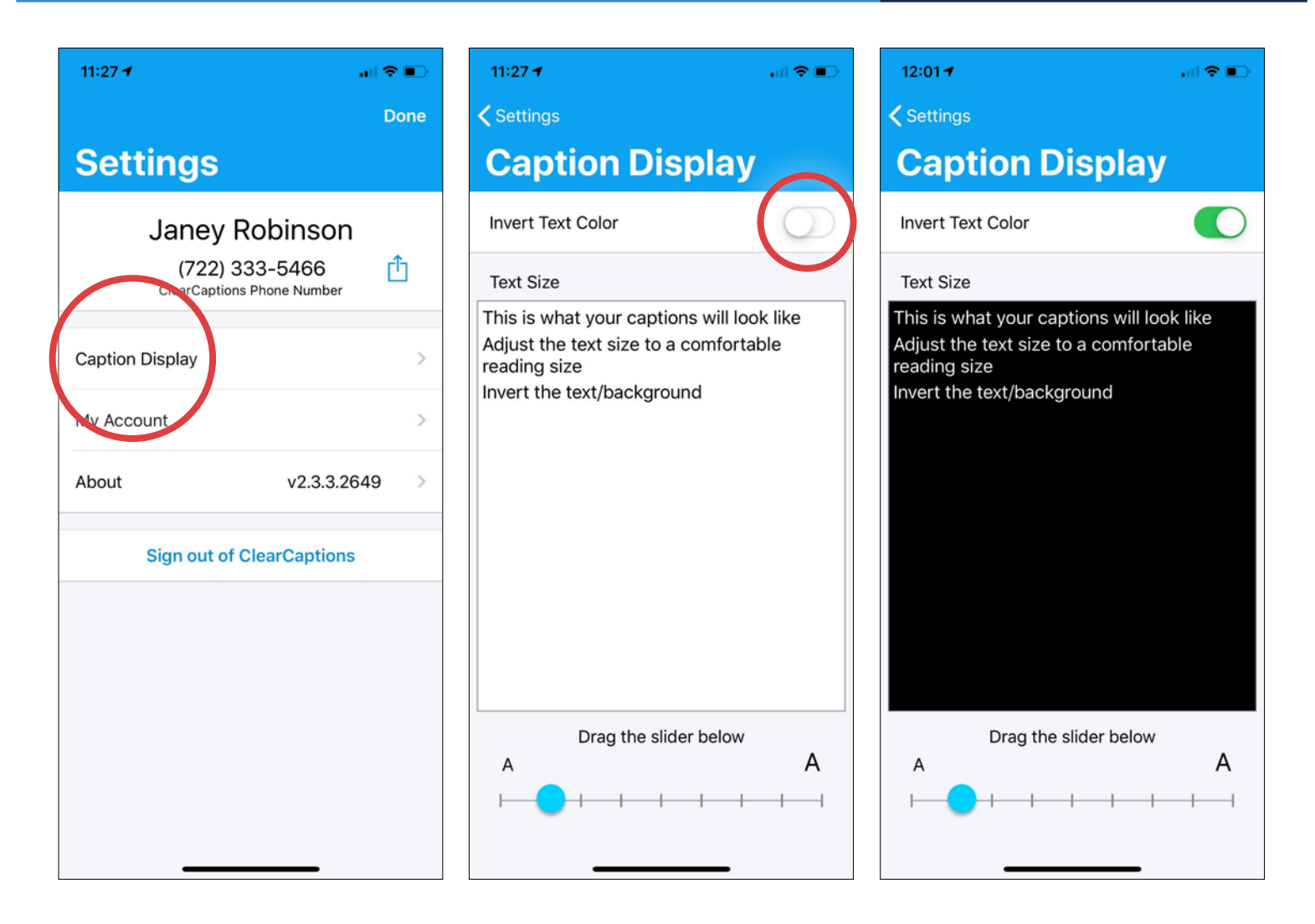

#### **Changing Caption Size and Color**

- From any tab (excluding Dial tab and Favorites), tap in the upper left corner.
- 2. Tap Caption Display.
- 3. Tap the switch to invert the caption text color (white text on black background or black text on white background).
- 4. Touch and drag the slider to increase or decrease the size of the displayed captions.

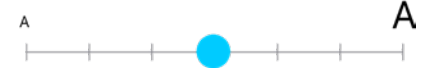

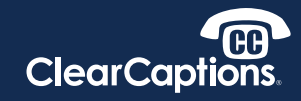

| 11:27 -                                      | III 🗢 💽  | 12:04 7                       | ,ıl 🗢 🗈                    |
|----------------------------------------------|----------|-------------------------------|----------------------------|
|                                              | Done     | Settings                      |                            |
| Settings                                     |          | About                         |                            |
| Janey Robinson                               | <u>_</u> | Logged in as<br>janey.robinso | n@clearcaptions.com        |
| (722) 333-5466<br>ClearCaptions Phone Number | <u> </u> | Version:                      | 2.3.3.2649                 |
| Caption Display                              | >        | OS:                           | 13.3                       |
| My Account                                   | >        | Model:                        | iPhone                     |
| About v2.3.3.264                             | 49 >     | Device ID:<br>25428285-3      | 641-4556-BFE4-AD713B812302 |
| Sign out of ClearCaptions                    |          | User ID:                      | 2328401                    |
|                                              |          | Terms of Ser                  | vice: >                    |
|                                              |          | Privacy Policy                | y: >>                      |
|                                              |          |                               |                            |
|                                              |          |                               |                            |
|                                              |          |                               |                            |

### About the ClearCaptions App

- 1. From any tab (excluding Dial tab and Favorites), tap 🛟 in the upper left corner.
- 2. Tap About.

3. About screen displays registered user's email address, app version, OS version, device model, User ID and Device ID.

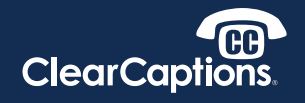

>

>

>

| 3:21                         |           | 12:22                |   | 12:23             | .ıli 🗢 🔳             |
|------------------------------|-----------|----------------------|---|-------------------|----------------------|
| 12,878                       | 411.0     | Settings             |   | Settings          | Phone                |
|                              | ۵         | Wallet & Apple Pay   | > |                   | 00500                |
| Chrome Gmail Google Map      | s Maps    |                      |   | ALLOW PHONE TO /  | ACCESS               |
|                              | Monday    | Passwords & Accounts | > | Siri & Searc      | h >                  |
| Drive Clock Alarm Clock      | Calendar  | 🖂 Mail               | > |                   |                      |
|                              | 26        | Contacts             | > | My Number         | +1 (201) 341-4381 >  |
|                              |           | Calendar             | > | CALLS             |                      |
| Safari Notes Finance         | Business  | Notes                | > | Announce Calls    | Headphones & Car >   |
|                              |           | Perminders           | > | SMS/Call Report   | ing >                |
| Files Waze Wallet            | Weather   | <b>N</b> Phone       | > | Wi-Fi Calling     | Off >                |
| F 🔗 🔘                        |           | Messages             | > | Calls on Other D  | evices When Nearby > |
| Facebook Messenger Instagram | Photos    | FaceTime             | > | Respond with N    | xt >                 |
|                              |           | Maps                 | > | Call Forwarding   | >                    |
| App Store Contacts Settings  | DataVault | Compass              | > | Call Waiting      | >                    |
|                              |           | 🧭 Safari             | > | Show My Caller    | D                    |
|                              |           | News                 | > |                   |                      |
|                              |           | Health               | > | CALL SILENCING AN | D BLOCKED CONTACTS   |

#### Forwarding Calls to Your ClearCaptions Voice Number

**NOTE:** To enable call forwarding using Verizon/Sprint/US Cellular services, dial \*72 on the iPhone, followed by your **ClearCaptions Voice** number. To disable the call forwarding, dial \*73. 1. Go to the iPhone Settings screen.

2. Tap Phone.

3. Tap Call Forwarding.

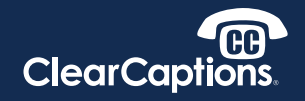

Weather

hotos

| 12:23       |                 |   | 12:24   |          |                |                     |
|-------------|-----------------|---|---------|----------|----------------|---------------------|
| Phone       | Call Forwarding |   | < Back  |          | Forward To     |                     |
|             |                 |   |         |          |                |                     |
| Call Forwar | ding            |   |         |          |                |                     |
| Forward To  | •               | > |         |          |                |                     |
|             |                 |   |         |          |                |                     |
|             |                 |   |         |          | (722) 333-5466 | 4                   |
|             |                 |   |         |          |                |                     |
|             |                 |   | 1       | l        | 2<br>          | 3<br>DEF            |
|             |                 |   | G       | 1        | 5<br>JKL       | 6<br>MNO            |
|             |                 |   | 7<br>PQ | 7<br>R S | 8<br>TUV       | 9<br>wxyz           |
|             |                 |   | + *     | +        | 0              | $\langle X \rangle$ |
|             |                 |   |         |          |                | -                   |

#### Forwarding Calls to Your ClearCaptions Voice Number (cont.)

- 4. Tap the Call Forwarding slider to enable.
- 5. Tap Forward To.
- 6.Enter your ClearCaptions Voice number when prompted.

© 2020 ClearCaptions LLC. All rights reserved. ClearCaptions, the ClearCaptions logo, "the CC phone" icon, "WordsMatter,", "blue" and "Get the whole conversation" are trademarks of ClearCaptions LLC. All other product or service names mentioned herein are the trademarks or registered trademarks of their respective owners. 2092-202001